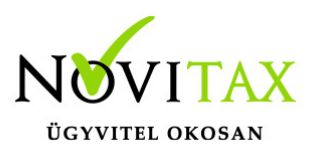

Jogviszony megszüntetés esetén az alábbi sorrendben kell a lépéseket elvégezni a WebBér rendszer és a Novitax bérszámfejtő program együttes használata esetén.

1. A WebBér felületen lezárni az analitikát az utolsó munkanapig vagy a jogviszony végéig.

| 🟠 Infópanel                                | ÷          | ← 2024 Március havi analitika |           |                |                 |                   |                                 |                      |                              |       |  |  |  |  |
|--------------------------------------------|------------|-------------------------------|-----------|----------------|-----------------|-------------------|---------------------------------|----------------------|------------------------------|-------|--|--|--|--|
| 🖽 Faliújság 🛛 🖌                            |            |                               |           | N.S            |                 |                   |                                 |                      |                              |       |  |  |  |  |
| 🕒 Iratküldés                               | _          |                               |           | Nev: N         | legszünt iviunk | aviszony   Jo     | ogviszony: <b>1. jogviszony</b> | (F1)   Adoazonosito: | 8391570010   Atlago          | os mu |  |  |  |  |
| O EFO-sok (5/2) <                          |            |                               |           |                |                 |                   |                                 |                      |                              |       |  |  |  |  |
| 😤 Dolgozók (50/31)                         | HÉT        | DATUM                         |           | BEOSZTAS       |                 | ANALITIKA         |                                 | 🖉 LEZÀRVA            | JELENLÉT                     |       |  |  |  |  |
| 🛗 Beosztások 🖌                             | 9.<br>hét  | 01                            | Péntek    | 08:00<br>16:00 | M Munkanap      | () 08:00<br>16:00 | Munkanap                        | $\bigotimes$         | 08:00 M Munkavégzés          | <     |  |  |  |  |
| 📬 Analitikák 🗸 🗸                           |            | 02                            | Szombat   |                | P Pihenőnap     |                   | Pihenőnap                       | $\bigotimes$         | P Pihenőnap                  | <     |  |  |  |  |
| Listázás                                   |            | 03                            | Vasárnap  |                | P Pihenőnap     |                   | Pihenőnap                       | $\oslash$            | P Pihenőnap                  | <     |  |  |  |  |
| Csoportos beosztás<br>másolása analitikába | 10.<br>hét | 04                            | Hétfő     | 08:00<br>16:00 | M Munkanap      |                   | Alap- és pótszabadság           | $\bigotimes$         | Sz Szabadság                 |       |  |  |  |  |
| Csoportos jelenlét<br>másolása analitikába |            | 05                            | Kedd      | 08:00<br>16:00 | M Munkanap      |                   | Alap- és pótszabadság           | $\bigotimes$         | Sz Szabadság                 |       |  |  |  |  |
| 8ª Tartós távollét tervezés                |            | 06                            | Szerda    | 08:00<br>16:00 | M Munkanap      |                   | Alap- és pótszabadság           | $\bigotimes$         | Sz Szabadság                 |       |  |  |  |  |
| Analitika törlés                           |            | 07                            | Csütörtök | 08:00<br>16:00 | M Munkanap      | © 08:00<br>16:00  | Munkanap                        | $\bigotimes$         | 08:00<br>16:00 M Munkavégzés | <     |  |  |  |  |
| LE Törzsek <                               |            | 08                            | Péntek    | 08:00<br>16:00 | M Munkanap      | © 08:00<br>16:00  | Munkanap                        | $\bigotimes$         | 08:00<br>16:00 M Munkavégzés | <     |  |  |  |  |
| පී Csoportok 🗸                             |            | 09                            | Szombat   |                | P Pihenőnap     | U ()              | Pihenőnap 👻                     |                      | -                            | <     |  |  |  |  |
| 🛱 Szabadságelbírálás                       |            | 10                            | Vasárnap  |                | P Pihenőnap     |                   | Pihenőnap 🗸                     |                      | -                            | <     |  |  |  |  |
| 🔂 Adatváltoztatások 🕻                      | 11         |                               |           | 08.00          |                 | 08.00             |                                 |                      |                              |       |  |  |  |  |
| 🗋 Dokumentumtár 🖌                          | hét        | 11                            | Hétfő     | 16:00          | M Munkanap      | L C 16:00         | Munkanap 🝷                      | 0                    |                              | <     |  |  |  |  |
| Kilépő analiti                             | ka zárás   | sa                            |           |                |                 |                   |                                 |                      |                              |       |  |  |  |  |

2. A bérszámfejtő programban a "WebBér " / "Bérszámfejtés" / "Bérszámfejtés megkezdése" menüpontban csak az érintett személyt kell bejelölni. Zárás dátumának az utolsó munkanapot vagy a jogviszony végét megadva.

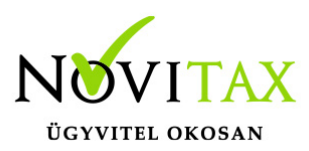

| VebBér ideiglenes zárolása                                              |            |                  |             |           |           |             |            |            |            |            | -          | - 🗆 :      |
|-------------------------------------------------------------------------|------------|------------------|-------------|-----------|-----------|-------------|------------|------------|------------|------------|------------|------------|
| Zárásra kerülő jogviszonyok                                             |            |                  |             |           |           |             |            |            |            |            |            |            |
| X Név                                                                   | Adójel     | Jogviszony       |             | Kif. hely | Ktg. hely | Munkaszám I | deiglenes  | Végleges   | WB ideigl. | WB végl.   | Jv. kezd.  | Jv. vége   |
| Cafetéria Személy                                                       | 8376210017 | 1. főállású alka | almazott    | 1010      | 1010      | 2           | 024.02.29  | 2024.02.29 | 2024.02.29 | 2024.02.29 | 2022.01.01 |            |
| Csak Teljesítménybéres                                                  | 8383020015 | 1. főállású alka | almazott    |           |           | 2           | 024.02.29  | 2024.02.29 | 2024.02.29 | 2024.02.29 | 2023.01.01 |            |
| CSED Kismama                                                            | 8428750017 | 1. főállású alka | almazott    |           |           | 2           | 2024.02.29 | 2024.02.29 | 2024.02.29 | 2024.02.29 | 2019.01.20 |            |
| Efo Alkalmi Február                                                     | 8475760015 | 1. f. nélk. egys | sz. fogl.   |           |           | 2           | 2024.02.29 | 2024.02.29 | 2024.02.29 | 2024.02.29 | 2024.02.01 | 2024.02.05 |
| Efo Statiszta                                                           | 8559350012 | 2. f. nélk. egys | sz. fogl.   |           |           | 2           | 2024.02.29 | 2024.02.29 | 2024.02.29 | 2024.02.29 | 2023.02.01 |            |
| Főállású Alkalmazott                                                    | 8377560011 | 1. főállású alka | almazott    |           |           | 2           | 024.02.29  | 2024.02.29 | 2024.02.29 | 2024.02.29 | 2022.01.01 |            |
| Gyed Alkalmazott                                                        | 8414110010 | 1. főállású alka | almazott    |           |           | 2           | 024.02.29  | 2024.02.29 | 2024.02.29 | 2024.02.29 | 2018.01.01 |            |
| X Megszűnt Munkaviszony                                                 | 8391570010 | 1. főállású alka | almazott    |           |           | 2           | 2024.02.29 | 2024.02.29 | 2024.02.29 | 2024.02.29 | 2022.10.10 |            |
| Munkaidő Keret                                                          | 8401980011 | 1. főállású alka | almazott    |           |           | 2           | 024.02.29  | 2024.02.29 | 2024.02.29 | 2024.02.29 | 2023.01.01 |            |
| Októberi Belépő                                                         | 8405260013 | 1. főállású alka | almazott    |           |           | 2           | 2024.02.29 | 2024.02.29 | 2024.02.29 | 2024.02.29 | 2022.10.25 |            |
| Szűrés                                                                  |            |                  |             |           |           |             |            |            |            |            |            |            |
| Kifizetőhely                                                            |            |                  | Költséghely |           |           |             |            | Munkaszár  | n          |            |            |            |
| Nincs megadva                                                           |            |                  | Nincs n     | negadva   |           |             |            |            |            |            |            |            |
| Számfejtést előkészítő zárás dátuma: 2024.03.08 🛛 Visszanyitás 🗸 Mégsem |            |                  |             |           |           |             |            |            |            |            |            |            |
| Bérszámfejtés megkezdése                                                |            |                  |             |           |           |             |            |            |            |            |            |            |

3. A bérszámfejtő programban a kiléptetés funkcióval megszüntetni a jogviszonyt.

|                  | ]                    | Fő                 | állásban fogl. i | név:   | Dolgozó kiléptetése             | ? | × |
|------------------|----------------------|--------------------|------------------|--------|---------------------------------|---|---|
|                  | ]                    |                    |                  |        | Felmondás napja: 2024.03.08     |   |   |
|                  |                      |                    |                  |        | oka: 1-Közös megegyezés         |   | ~ |
| 41/42)           | Ó <u>r</u> abér      | <u>P</u> ótlékok   | Csatolt állo     | ományo | Utolsó munkanap: 2024.03.08     |   |   |
| <u>K</u> iléptet | iés MMK              | <u>J</u> elenlét   | i ív pótlékok    | 14     | Feimentesi ido vege: 2024.03.08 |   |   |
| ædv.             | T <u>a</u> rtós távo | ollét H <u>o</u> z | zátartozók       | Jog    | V OK X Mégsem                   |   |   |
| Kilépte          | etés                 |                    |                  |        |                                 |   |   |

4. A "WebBér " / "Letöltés a WebBér-ből" menüpont segítségével el kell fogadni a változó adatokat a WebBér rendszerből.

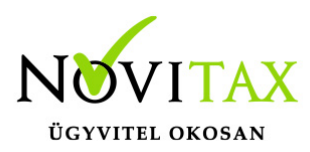

| ✓ Online események           |                       |                   |                       | - 0        | ×   |
|------------------------------|-----------------------|-------------------|-----------------------|------------|-----|
| Változás típusa              | Név                   | Adójel Jogv. ssz. | Lekérdezés ideje      |            | ^   |
| Munkaidő: Beosztás           | Megszűnt Munkaviszony | 8391570010        | 1 2024.03.18 08:36:51 |            |     |
| Munkaidő: Munkaidő analitika | Megszűnt Munkaviszony | 8391570010        | 1 2024.03.18 08:36:51 |            |     |
|                              |                       |                   |                       |            |     |
|                              |                       |                   |                       |            | - 1 |
|                              |                       |                   |                       |            | - 1 |
|                              |                       |                   |                       |            | - 1 |
|                              |                       |                   |                       |            | - 1 |
|                              |                       |                   |                       |            | - 1 |
|                              |                       |                   |                       |            |     |
|                              |                       |                   |                       |            |     |
|                              |                       |                   |                       |            |     |
|                              |                       |                   |                       |            |     |
|                              |                       |                   |                       |            | ~   |
| ▲ ✓ C S                      |                       |                   | Törlés Csopor         | tos elfoga | dás |
|                              |                       |                   |                       |            |     |
| Letoites webBerboi           |                       |                   |                       |            |     |

5. A számfejtés a Havi számfejtés menüpontban történik a normál módon.

| Munkaidö analitika                                               | beállítása (2024. Máro | cius)    |             |              |      |                              |                     |           | r x   |
|------------------------------------------------------------------|------------------------|----------|-------------|--------------|------|------------------------------|---------------------|-----------|-------|
|                                                                  |                        |          | Március     |              |      | Ledolgozható napok: 6        |                     | kivehető/ | keret |
|                                                                  |                        |          |             |              |      | 1-Munkanap: 3                | Betegszabadság:     | 15 /      | 15    |
| Hétfő:                                                           |                        | 04 3 1   | 11 K        | 18 K         | 25 K | 2-Betegszabadság:            | Alap- és pótszab.   | 6 /       | 6     |
| Kedd:                                                            |                        | 05 3 1   | 12 K        | 19 K         | 26 K | 3-Fizetett szabadság:        | Tanulmányi szab.:   | 0 /       | 0     |
| Szerda:                                                          |                        | 06 3 1   | 13 K        | 20 K         | 27 K | 4-Munkaszüneti nap:          | Apa gyerm. szül.:   | 0 /       | 0     |
| Csütörtök:                                                       |                        | 07 1 1   | 14 K        | 21 K         | 28 K | 5-Pihenőnap 2                | Apa gyerm. sz. +:   | 0 /       | 0     |
| Páptoki                                                          | 01 1 1                 | 00 1 1   | 15 K        | 1 - Munkanap | 20 K | Egyéb fizetett nap: 0        | Egyéb pótszabadság: | 0 /       | 0     |
| Pentek:                                                          |                        |          |             | 22 1         | 29 1 | Fizetetlen nap:              | Szülői szabadság:   | 0 /       | 0     |
| Szombat:                                                         | 02 5                   | 09 K     | 16 K        | 23 K         | 30 K | Biztosításban töltött napok: | Pedag. pótszab.:    | 0 /       | ′ 0   |
| Vasárnap:                                                        | <mark>03</mark> 5      | 10 K     | 17 K        | 24 K         | 31 K | Biztosítás szünetelt nanok:  | Előző évi szab.:    | 0 /       | 0     |
| F2 - Kiválasztá                                                  | s                      | I        | Munkanap (M | unkanap)     |      |                              | Előző évi 03.31-ig: | 0 /       | 0     |
| Jelenléti ív Jelenléti ív törlés 🛛 🕹 Alap munkaidő 🗸 OK 🗙 Mégsem |                        |          |             |              |      |                              |                     | 0 /       | 0     |
|                                                                  |                        |          |             |              |      |                              |                     |           |       |
| Kilénő                                                           | _ munk                 | aidő ana | alitika     |              |      |                              |                     |           |       |

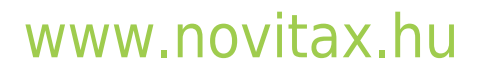

1105 Budapest, Gitár utca 4. | Tel.: (+36 1) 263-2363 | E-mail: novitax@novitax.hu

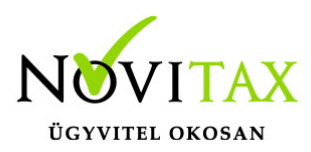

| 🗹 Jelenléti ív (március) | Jelenki ir (március) – U X |               |         |           |         |           |             |   |  |  |  |  |
|--------------------------|----------------------------|---------------|---------|-----------|---------|-----------|-------------|---|--|--|--|--|
| Dátum                    | Jelleg                     | Időszak       | Ügyelet | Készenlét | Ebédidő | Pihenőidő | Ledolgozott | ľ |  |  |  |  |
| 01 Péntek                | 1 Munkanap                 | 08:00 - 16:00 |         |           |         |           | 08:00       | ſ |  |  |  |  |
| 02 Szombat               | 5 Pihenőnap                |               |         |           |         |           |             | 1 |  |  |  |  |
| 03 Vasárnap              | 5 Pihenőnap                |               |         |           |         |           |             |   |  |  |  |  |
| 04 Hétfő                 | 3 Fizetett szabadság       |               |         |           |         |           |             |   |  |  |  |  |
| 05 Kedd                  | 3 Fizetett szabadság       |               |         |           |         |           |             |   |  |  |  |  |
| 06 Szerda                | 3 Fizetett szabadság       |               |         |           |         |           |             |   |  |  |  |  |
| 07 Csütörtök             | 1 Munkanap                 | 08:00 - 16:00 |         |           |         |           | 08:00       |   |  |  |  |  |
| 08 Péntek                | 1 Munkanap                 | 08:00 - 16:00 |         |           |         |           | 08:00       |   |  |  |  |  |
| 09 Szombat               | K Kilépett                 |               |         |           |         |           |             |   |  |  |  |  |
| 10 Vasárnap              | K Kilépett                 |               |         |           |         |           |             |   |  |  |  |  |
| Kilépő – j               | Kilépő – jelenléti adatok  |               |         |           |         |           |             |   |  |  |  |  |

6. A "WebBér " / "Bérszámfejtés" / "A befejezett bérszámfejtés adatainak feltöltése" menüpontban csak az érintett személyt kell bejelölni, zárás dátuma az utolsó munkanap vagy a jogviszony vége.

| X Név                                       | Adójel     | Jogviszony              | Kif. hely     | Ktg. hely | Munkaszám | <b>Ideiglenes</b> | Végleges   | WB ideigl. | WB végl.   | Jv. kezd.  | Jv. vége |
|---------------------------------------------|------------|-------------------------|---------------|-----------|-----------|-------------------|------------|------------|------------|------------|----------|
| Cafetéria Személy                           | 8376210017 | 1. főállású alkalmazot  | t 1010        | 1010      |           | 2024.02.29        | 2024.02.29 | 2024.02.29 | 2024.02.29 | 2022.01.01 |          |
| Csak Teljesítménybéres                      | 8383020015 | 1. főállású alkalmazot  | t             |           |           | 2024.02.29        | 2024.02.29 | 2024.02.29 | 2024.02.29 | 2023.01.01 |          |
| CSED Kismama                                | 8428750017 | 1. főállású alkalmazot  | t             |           |           | 2024.02.29        | 2024.02.29 | 2024.02.29 | 2024.02.29 | 2019.01.20 |          |
| Efo Alkalmi Február                         | 8475760015 | 1. f. nélk. egysz. fogl |               |           |           | 2024.02.29        | 2024.02.29 | 2024.02.29 | 2024.02.29 | 2024.02.01 | 2024.02  |
| Efo Statiszta                               | 8559350012 | 2. f. nélk. egysz. fogl |               |           |           | 2024.02.29        | 2024.02.29 | 2024.02.29 | 2024.02.29 | 2023.02.01 |          |
| Főállású Alkalmazott                        | 8377560011 | 1. főállású alkalmazot  | t             |           |           | 2024.02.29        | 2024.02.29 | 2024.02.29 | 2024.02.29 | 2022.01.01 |          |
| Gyed Alkalmazott                            | 8414110010 | 1. főállású alkalmazot  | t             |           |           | 2024.02.29        | 2024.02.29 | 2024.02.29 | 2024.02.29 | 2018.01.01 |          |
| X Megszűnt Munkaviszony                     | 8391570010 | 1. főállású alkalmazot  | t             |           |           | 2024.12.31        | 2024.02.29 | 2024.03.08 | 2024.02.29 | 2022.10.10 | 2024.03  |
| Munkaidő Keret                              | 8401980011 | 1. főállású alkalmazot  | t             |           |           | 2024.02.29        | 2024.02.29 | 2024.02.29 | 2024.02.29 | 2023.01.01 |          |
| Októberi Belépő                             | 8405260013 | 1. főállású alkalmazot  | t             |           |           | 2024.02.29        | 2024.02.29 | 2024.02.29 | 2024.02.29 | 2022.10.25 |          |
| Szűrés<br>Kifizetőhely                      |            | Költsé                  | ahelv         |           |           |                   | Munkaszán  | n          |            |            |          |
| ☑ Nincs megadva                             |            |                         | Nincs megadva |           |           |                   |            |            |            |            |          |
| Számfejtést követő zárás dátuma: 2024.03.08 |            |                         |               |           |           |                   |            |            |            |            |          |

7. A számfejtőlap feltöltése a WebBér rendszerbe a "Kimutatások " / "Havi listák" / "Számfejtés elszámolási lapok" / "Számfejtő lap" menüpontban történik, a Formai beállítások fülön jelölve a PDF export személyenként és a Feltöltés a WebBér-be paramétereket.

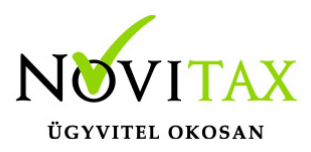

| Számfejtő lap                                                                                                    | × |
|----------------------------------------------------------------------------------------------------|---|
| <ul> <li>Minden személy</li> <li>Választott kifizetőhely től-ig</li> <li>Csak egy személy</li> <li>Bérboríték</li> </ul>                                                                                                    |   |
| Szabadság és egyéb távollét adatok                                                                                                    |   |
| Idő és óra adatok Megjelenítési beállítások Formai beállítások Aláírás képek                                                                                                    |   |
| <ul> <li>Kifizetés dátumának kiírása</li> <li>Személy címe</li> <li>Aláírás</li> <li>Átvétel igazolása <ul> <li>Keltezés dátum kitöltése</li> <li>Aktuális események kiírása</li> <li>Táblázat keretezése</li> <li>Kifizető aláírása</li> <li>Megjegyzés a személyi adatokból</li> <li>Egyszerűsített foglalkoztatottak nélkül</li> <li>Csak egyszerűsített foglalkoztatottak</li> </ul> </li> </ul> |   |
|                                                                                                    |   |
| Megjelenítés: Normal ~                                                                                                    |   |
| Cegnev megjelenitese <ul> <li>fejlécben</li> <li>listacím alatt</li> </ul>                                                                                                    |   |
|                                                                                                    |   |
| Fájlnévben szereplő név, e-mail címzettje legyen:                                                                                                    |   |
| Fájlnév: Név ~ Év+hónapnév ~                                                                                                    |   |
| Fájlnév előtag: Számfejtő_lap utótag:                                                                                                    |   |
| 🗆 Küldés e-mailben 🛛 🗹 Feltöltés WebBér-be                                                                                                    |   |
| Jelszavas védelem     Fix                                                                                                    |   |
| □ Számfejtő aláírása                                                                                                    |   |

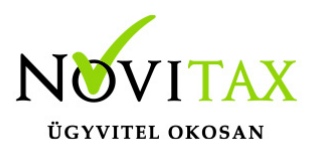

Számfejtő lap feltöltése a WebBérbe

8. A kilépő igazolások legyűjtése a "Jogviszony megszüntetés " / "Kilépő adatlapok gyűjtése, javítása" menüpontban történik. A legyűjtés után, a "Jogviszony megszüntetés " / "Kilépő papírok" menüpontban kijelölve az elkészítendő igazolásokat, jelölve a Dokumentumok összefűzése PDF fájlba és a Feltöltés a WebBér-be paramétereket történik meg a feltöltés a WebBér rendszerbe, a Dokumentumtárba.

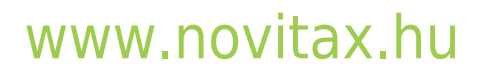

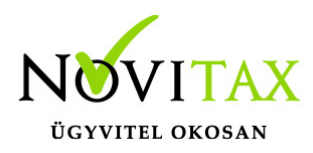

| Ki | lépő dolgozó                                                |                         |             | ?           | × |  |  |  |  |  |  |
|----|-------------------------------------------------------------|-------------------------|-------------|-------------|---|--|--|--|--|--|--|
|    | 🖂 Adatlap                                                   | Normál adatlap          | ~           |             |   |  |  |  |  |  |  |
|    | 🗹 Munkáltatói                                               | Igazolás                |             |             |   |  |  |  |  |  |  |
|    | □ Tartási kötelezettségek □ RTF fájlba □ Kifutottak is      |                         |             |             |   |  |  |  |  |  |  |
|    | ☑ Foglalkoztat                                              | ási igazolás            | 🗆 Kitöltési |             |   |  |  |  |  |  |  |
|    | 🗆 Megállapodás (közös megegyezés)                           |                         |             |             |   |  |  |  |  |  |  |
|    | Foglalkoztatói járulékigazolás                              |                         |             |             |   |  |  |  |  |  |  |
|    | Igazolás az apasági szabadság igénybevételéről              |                         |             |             |   |  |  |  |  |  |  |
|    | 🗆 Igazolás az szülői szabadság igénybevételéről             |                         |             |             |   |  |  |  |  |  |  |
|    | Nyilatkozat a 30 napot megh. fizetés nélküli szabadságokról |                         |             |             |   |  |  |  |  |  |  |
|    | 🗆 Igazolólap a                                              | z álláskeresési járadél | khoz        | 🗆 Kitöltési |   |  |  |  |  |  |  |
|    | 🗹 Dokumentu                                                 | mok összefűzése PDF     | fájlba      |             |   |  |  |  |  |  |  |
|    | 🛛 Feltöltés                                                 | WebBér-be               |             |             |   |  |  |  |  |  |  |
| _  | Kiállítás dátum                                             | na: 2024.03.18          |             |             |   |  |  |  |  |  |  |
|    | Helye:                                                      |                         |             |             |   |  |  |  |  |  |  |
|    |                                                             |                         | ОК          | 🗙 Mégsem    |   |  |  |  |  |  |  |
|    | Kilépő papírok fe                                           | ltöltése a WebBérbe     |             |             |   |  |  |  |  |  |  |

## www.novitax.hu

1105 Budapest, Gitár utca 4. | Tel.: (+36 1) 263-2363 | E-mail: novitax@novitax.hu

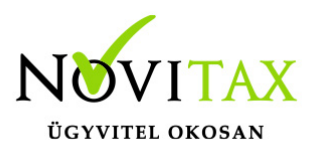

| ሰ Infópanel             |                       |                       |                       | Dokume         | ntumtár                  |          |                      |                     |   |
|-------------------------|-----------------------|-----------------------|-----------------------|----------------|--------------------------|----------|----------------------|---------------------|---|
| 🖽 Faliújság 🛛 🖌         |                       |                       |                       |                |                          |          |                      |                     |   |
| 🕞 Iratküldés            | Összesen: 40 találat  | Dolgozó neve 🔻        | Fájlnév               |                | Utoljára megnyitva (tól- | ig)      | Feltöltés dátuma (tó | il-ig)              |   |
| eFo EFO-sok (5/2) <     |                       |                       | Öss                   | zes hónap 🔹 🔻  | Összes típus 🔹 🔻         |          |                      |                     |   |
| 😤 Dolgozók (50/31)      |                       |                       |                       |                |                          |          |                      |                     |   |
| 🛗 Beosztások 🖌 🕻        | Dokumentum neve       | Dolgozó neve          |                       | Könyvtárak     |                          | Utoljára | megnyitva            | Hozzáadás dátuma 🏞  |   |
| 🖬 Analitikák 🛛 🖌        | Kilépő papírok 2      | Megszűnt Munkaviszony |                       | Bérszámfejtés  | Egész év                 |          |                      | 2024. 03. 18. 12:02 | ٥ |
| LB Törzsek 🗸            | Kilépő papírok        | Megszűnt Munkaviszony |                       | Bérszámfejtés  | Egész év                 |          |                      | 2024. 03. 18. 12:02 | ٥ |
| 쑴 Csoportok <b>&lt;</b> | Számfejtő_lapmárcius  |                       | Bérszámfejtés Március |                |                          |          | 2024. 03. 18. 12:02  | ٦                   |   |
| 🛱 Szabadságelbírálás    | Adóelőleg nyilatkozat | Főállású Alkalmazott  |                       | Bérszámfejtés  | Egész év                 |          |                      | 2024.01.08.11:11    | ٦ |
| 🔁 Adatváltoztatások <   | Adóelőleg nyilatkozat | Kökörcsin Elek        |                       | Egész év Bérs: | zámfejtés                |          |                      | 2024. 01. 08. 11:11 | Ċ |
| 🗋 Dokumentumtár 🗸 🗸     | Adóelőleg nyilatkozat | Kis Kata              |                       | Bérszámfejtés  | Egész év                 |          |                      | 2024.01.08.11:11    | Ū |
| Listázás                | Adóelőleg nyilatkozat | Próba Alkalmazott     |                       | Bérszámfejtés  | Egész év                 |          |                      | 2024.01.08.11:11    | Û |
| Vezetői dokumentumok    | Adóelőleg nyilatkozat | Saját Munkavállaló    |                       | Bérszámfejtés  | Egész év                 |          |                      | 2024.01.08.09:49    | đ |
| Feltöltött o            | lokumentumo           | k                     |                       |                |                          |          |                      |                     |   |

www.novitax.hu

1105 Budapest, Gitár utca 4. | Tel.: (+36 1) 263-2363 | E-mail: novitax@novitax.hu